# Preinscripción a un concurso docente (Etapa 1).

Si aún no cuenta con usuario en AU24, o bien encuentra inconvenientes para acceder, por favor seguir las instrucciones del tutorial 1 "Ingresar a AU24 por 1era vez".

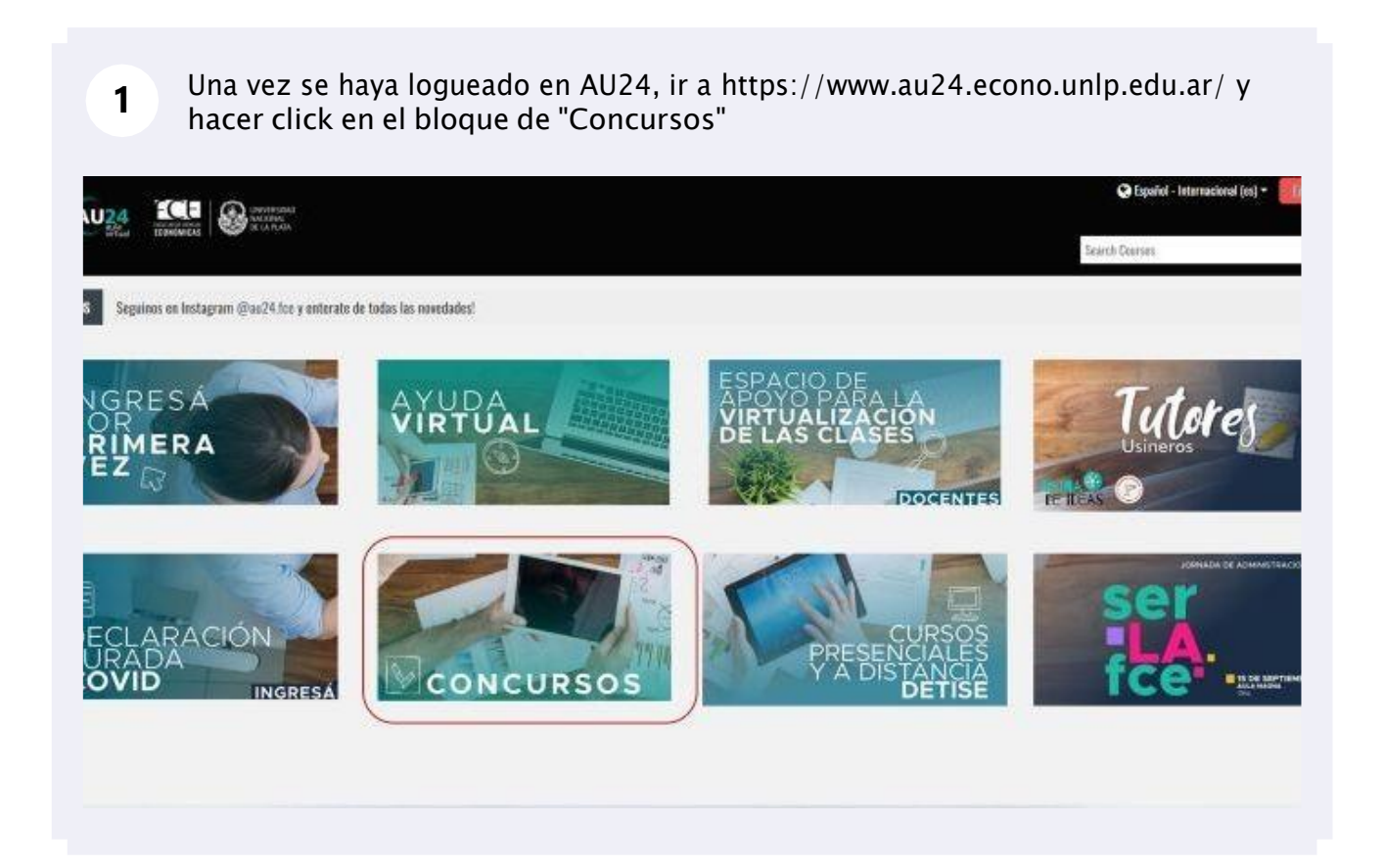

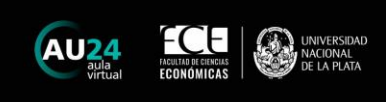

| 2 Desplegar el Departamento del que depende la materia y cargo                                                                                                    |
|----------------------------------------------------------------------------------------------------|
| 😤 Inicio 🚘 Mis Cursos 📌 Enlaces útiles 🎤 Ubicar un curso 🎤 Cursos 2020                                                                                                    |
| Categorías: Concursos 🗢                                                                                                    |
| Search Courses Ir                                                                                                    |
| epartamento de Ciencias Administrativas                                                                                                    |
| Tecnología Informática y Sistemas de Información - Plan VII - Profesor Adjunto                                                                                                    |
| 💱 Administración I (Introd a la Adm y al estudio de las Org) - Cat A - Plan VII - Profesor Adjunto                                                                                                    |
| 💱 Administración I (Introd a la Adm y al estudio de las Org) - Cat B - Plan VII - Profesor Adjunto                                                                                                    |
| 💝 Administración I (Introd a la Adm y al estudio de las Org) - Cat C - Plan VII - Jefe de Auxiliares Docentes                                                                                                    |
| 💱 Administración I (Introd a la Adm y al estudio de las Org) - Cat C - Plan VII - Profesor Adjunto                                                                                                    |
| 3 Click en la materia y cargo en el que se quiere postular.                                                                                                    |
| Inicio     Inicio     Inicio |
| <ul> <li>Departamento de Ciencias Administrativas</li> </ul>                                                                                                    |
| 💱 Tecnología Informática y Sistemas de Información - Plan VII - Profesor Adjunto                                                                                                    |
| 💱 Administración I (Introd a la Adm y al estudio de las Org) - Cat A - Plan VII - Profesor Adjunto                                                                                                    |
| 💱 Administración I (Introd a la Adm y al estudio de las Org) - Cat B - Plan VII - Profesor Adjunto                                                                                                    |
| 💱 Administración I (Introd a la Adm y al estudio de las Org) - Cat C - Plan VII - Jefe de Auxiliares Docentes                                                                                                    |
|                                                                                                    |
| 💱 Administración I (Introd a la Adm y al estudio de las Org) - Cat C - Plan VII - Profesor Adjunto                                                                                                    |
| <ul> <li>Administración I (Introd a la Adm y al estudio de las Org) - Cat C - Plan VII - Profesor Adjunto</li> <li>Administración III (Planeam. y Control Organizacional) - Plan VII - Jefe de Auxiliares Docentes</li> </ul>                                                                                                    |

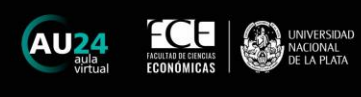

Click en "Matricularme" 4 Opciones de matriculación Tecnología Informática y Sistemas de Información - Plan VII - Profesor Adjunto Profesor Adjunto No se requiere clave de matriculación Matri 21 5 Click en el recuadro del cargo en el que se inscribirá ADMIN **Profesor Adjunto** 

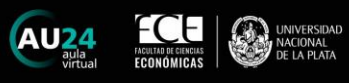

6

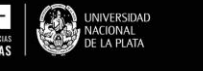

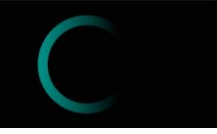

La etapa 1 es digital, para lo cual deberá completar los pasos solicitados, en función del cargo al que se postula. Para cada paso, debe hacer click sobre el link y seguir las instrucciones para subir el archivo solicitado.

| >>> Ordenanza 179/86                                                                                              |
|----------------------------------------------------------------------------------------------------|
| >>> Administración I (Introducción a la Administración y al Estudio de las Organizaciones) - Cátedra A - Plan VII |
| ETAPA 1:                                                                                                    |
| Documentación a presentar en formato digital:                                                                     |
| Planilla de Inscripción                                                                                           |
| Currículum Vitae normalizado (SIGEVA, CVar, o el aprobado por Resolución Nº 167/00 de Consejo Directivo)          |
| Metodología propuesta para la enseñanza                                                                           |
| Plan de Actividades Docentes, de Investigación y de Extensión Universitaria                                       |
| ETAPA 2:                                                                                                    |
| Documentación a presentar en formato físico (en Oficina de Concursos):                                            |
| Planilla de Inscripción                                                                                           |

| 7 En cada uno de los pasos, click en "Agregar entrega" |                                                                                                    |  |  |
|--------------------------------------------------------|----------------------------------------------------------------------------------------------------|--|--|
| 希 Inicio 🛛 📼 Mis Curso                                 | is 🚓 Este curso 🖋 Enlaces útiles 🖋 Ubicar un curso 🖋 Cursos 2020                                                                      |  |  |
| A → Mis cursos → Tecno                                 | ología Informática y Sistemas de Información > Profesor Adjunto > Curriculum Vitae Normalizado                                        |  |  |
|                                                        |                                                                                                    |  |  |
| Curriculum Vit                                         | Curriculum Vitae Normalizado                                                                                                    |  |  |
| tecuerde que la CONFIRMAC                              | XÓN de la inscripción en el concurso se realiza entregando el sobre cerrado con la documentación requerida en la Oficina de Concursos |  |  |
| Estado de la entrega                                   |                                                                                                    |  |  |
| Estado de la entrega                                   | No entregado                                                                                                    |  |  |
| Estado de la calificación                              | Sin calificar                                                                                                    |  |  |
| Fecha de entrega                                       | Friday, 7 de October de 2022, 23:59                                                                                                   |  |  |
| Tiempo restante                                        | 29 días                                                                                                    |  |  |
| Última modificación                                    | •                                                                                                    |  |  |
| Comentarios de la<br>entrega                           | ► Comentarios (0)                                                                                                    |  |  |
|                                                        | Agregar entroga<br>Todavía no has realizado una entresa                                                                               |  |  |

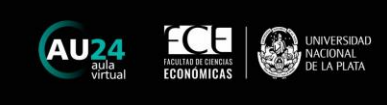

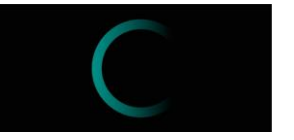

8 Puede arrastrar el/los archivos requerido/s, o bien hacer click sobre la flecha.

#### so se realiza entregando el sobre cerrado con la documentación requerida en la Oficina de Concursos

|                          | Tamaño máximo de archivo: 10MB, número máximo de archi |
|--------------------------|--------------------------------------------------------|
|                          |                                                        |
| Archivos                 |                                                        |
|                          |                                                        |
| Puede arrast             | trar y soltar archivos aquí para añadirlos             |
| L                        |                                                        |
| Guardar cambios Cancelar |                                                        |
|                          |                                                        |
|                          |                                                        |
|                          |                                                        |

9 Al hacer click sobre la flecha, se abrirá una ventana que le permitirá seleccionar el/los archivo/s correspondiente/s.

| AU24<br>aula<br>virtual ECONOMICAS UNIVERSIDAD<br>De LA PLATA                                                                                                    |                                                                           |
|----------------------------------------------------------------------------------------------------|---------------------------------------------------------------------------|
| 😭 Inicio 💼 Mis Cursos 🚓 Este curso 🖋 Enlaces útiles 🖕                                                                                                    | Selector de archivos                                                      |
| Mis cursos > Tecnología Informática y Sistemas de Información<br>Curriculum Vitae Normalizado<br>ecuerde que la CONFIRMACIÓN de la inscripción en el concurso se reali:<br>Archivos enviados | <ul> <li>Archivos recientes</li> <li>Subir un archivo</li> <li></li></ul> |

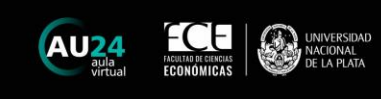

| ( |  |
|---|--|
|   |  |

10 Click en "Seleccionar archivo".

Esto abrirá una ventana, en la que podrá elegir el/los archivo/s a subir.

| Enlaces útiles                  | Selector de archivo             | DS                                                                      |
|---------------------------------|---------------------------------|-------------------------------------------------------------------------|
|                                 | fn Archivos recientes           |                                                                         |
|                                 | 🚵 Subir un archivo              |                                                                         |
| do<br>concurso se reali;<br>tos | 🛧 Archivos privados 🧐 Wikimedia | Adjunto<br>Seleccionar archivo Sin archivoseleccionados<br>Guardar como |
| • A                             |                                 | Autor Postulante Profesor                                               |
|                                 |                                 | Seleccionar licencia 🍘                                                  |

| Seleccionar archivo descarga.png | 10 ragina i                  |
|----------------------------------|------------------------------|
| Guardar como                     | 🔉 Área pe                    |
|                                  | Páginas                      |
|                                  | <ul> <li>Mis curs</li> </ul> |
| Autor                            | ✓ Tecno                      |
| Postulante Profesor              | > Pa                         |
|                                  | U Ins                        |
| Seleccionar licencia 👩           | 🗹 Co                         |
| Otro                             | ✓ > Ge                       |
|                                  | v Pr                         |
| Subfr este archivo               | ٢                            |
|                                  | Adminis                      |

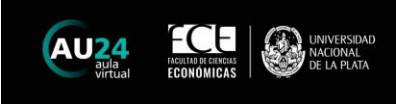

| ( |  |  |
|---|--|--|
|   |  |  |

## Click en "Guardar cambios"

Recuerde que la CUNFIRMACIUN de la inscripcion en el concurso se realiza entregando el sobre cerrado con la documentacion requerida en la Uncina de Coi

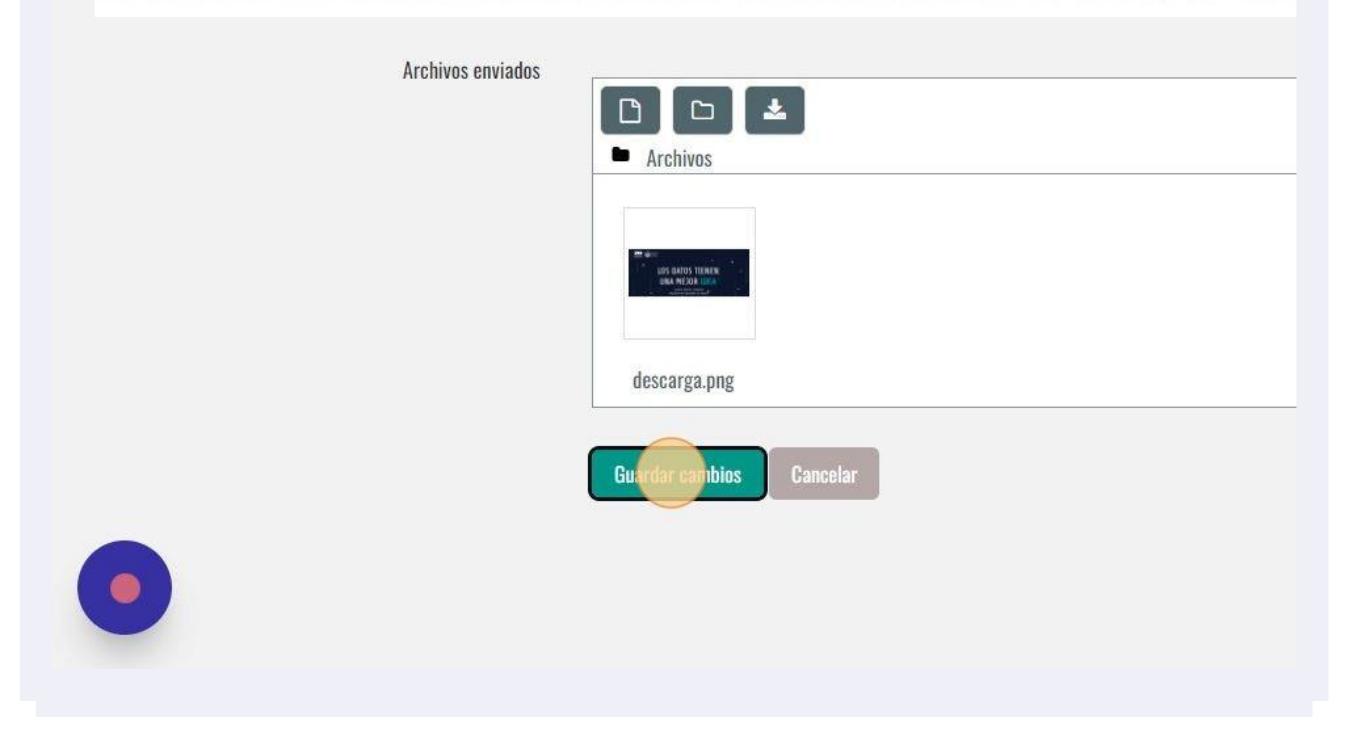

| <b>13</b> Click en "Enviar tare   | a"                                                               |
|-----------------------------------|------------------------------------------------------------------|
| š                                 |                                                                  |
| ay, 8 de September de 2022, 22:59 |                                                                  |
| descarga.png                      | 8 de September de 2022, 22:59                                    |
| mentarios (0)                     |                                                                  |
|                                   | Editar entrega Borrar entrega                                    |
|                                   | Aún puede realizar cambios en su envío.                          |
|                                   | Enviartarea                                                      |
| Una vez d                         | que esta tarea se haya enviado usted no podrá hacer más cambios. |

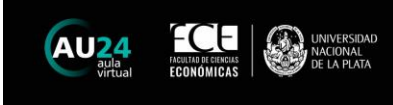

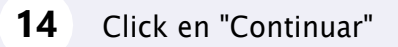

# Curriculum Vitae Normalizado

Recuerde que la CONFIRMACIÓN de la inscripción en el concurso se realiza entregando el sobre cerrado con la documentación requerida en la Oficina de Con

### Confirmar envío

¿Está seguro que quiere enviar su trabajo para que sea evaluado? Una vez enviado ya no po

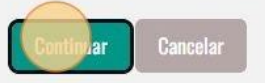

Recuerde que deberá completar estos pasos para cada documento solicitado, en función del cargo en el que se postula. Finalmente, deberá presentarse en la Oficina de Concursos con la documentación descripta en el apartado "Etapa 2" impresa y en sobre cerrado.